Tutorial para inscrição Jovens Talentos caso não tenha gerado ID IFF.

Acesse a página inicial do SUAP em: suap.iff.edu.br

Selecione entrar com GOV.BR

| IFF Webmail :: Caixa de entrada 🗙 🔤 SUAP: Sistema                                            | a Unificado de Ad | et lan mental species at de lan lan lans |                                                        |
|----------------------------------------------------------------------------------------------|-------------------|------------------------------------------|--------------------------------------------------------|
| ← → C  ■ suap.iff.edu.br/accounts/login/?next                                                | t=/               |                                          | 🖻 🖈 🔲 💿 🗄                                              |
| suap #                                                                                       |                   |                                          |                                                        |
| ACESSOS  Login  Acesso do Responsável  Trans do sector                                       |                   |                                          |                                                        |
| Proca de senna AUTENTICAÇÃO DE DOCUMENTOS Documentos Gerais Assinaturas Digitais             |                   | Login IFFLU     Matricula:               |                                                        |
| AVALIAÇÕES                                                                                   |                   | Senha (idiFF):                           | •                                                      |
| Processos Físicos Registro de Diplomas Atividades Docentes                                   |                   | Acessar                                  |                                                        |
| Processos Eletrônicos<br>Contratos                                                           |                   |                                          | O que è o idiFF?<br>Criar idiFF<br>Esqueceu sua senha? |
| <ul> <li>Parcerias</li> <li>Atualizações do Sistema</li> <li>Calendário Acadêmico</li> </ul> |                   | Acesso GovBR                             |                                                        |
| EDITORA                                                                                      |                   |                                          |                                                        |
|                                                                                              |                   |                                          | PT 😢 🗸 🔺 📷 🗔 🕕 09:37                                   |

Digite seu CPF, atenção aos 11 dígitos, depois clique em CONTINUAR.

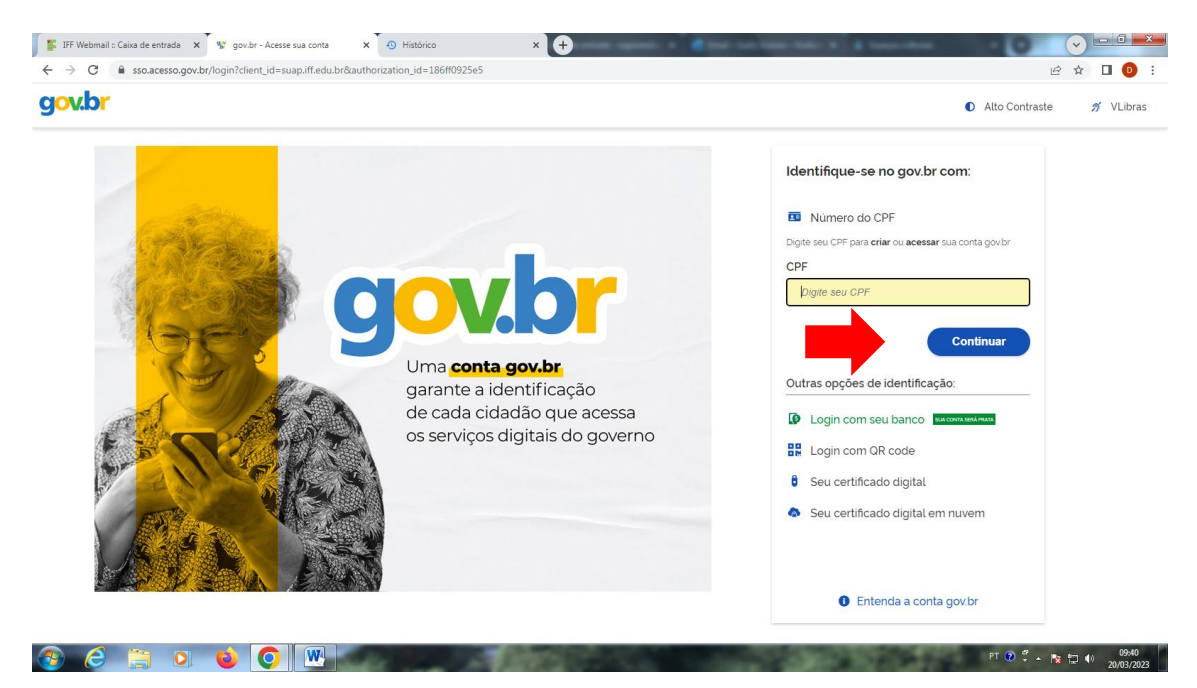

Digite sua senha e depois em ENTRAR.

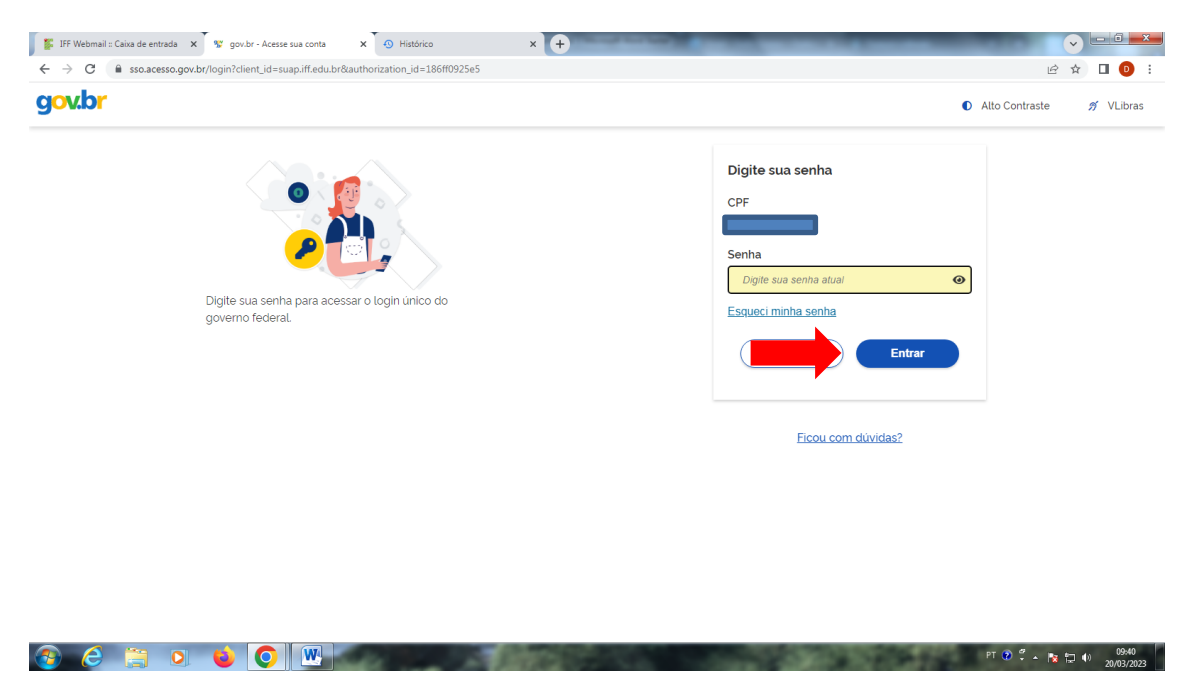

Clique no aviso na página inicial: Candidate-se a uma bolsa nos projetos de Pesquisa, Extensão, Cultura e Diversidade.

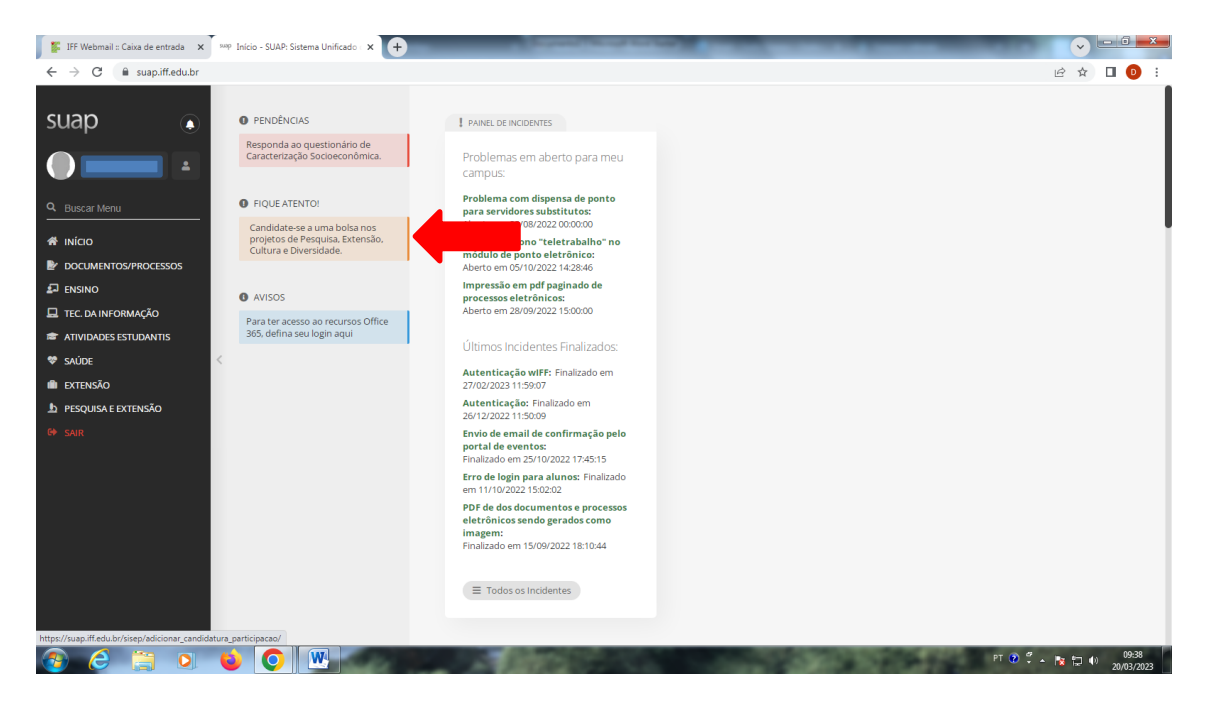

Fique atento para a seleção dos projetos do edital do *Campus* Bom Jesus. Escolha o projeto e clique em INSCREVER-SE no lado direito dentro do campo ações.

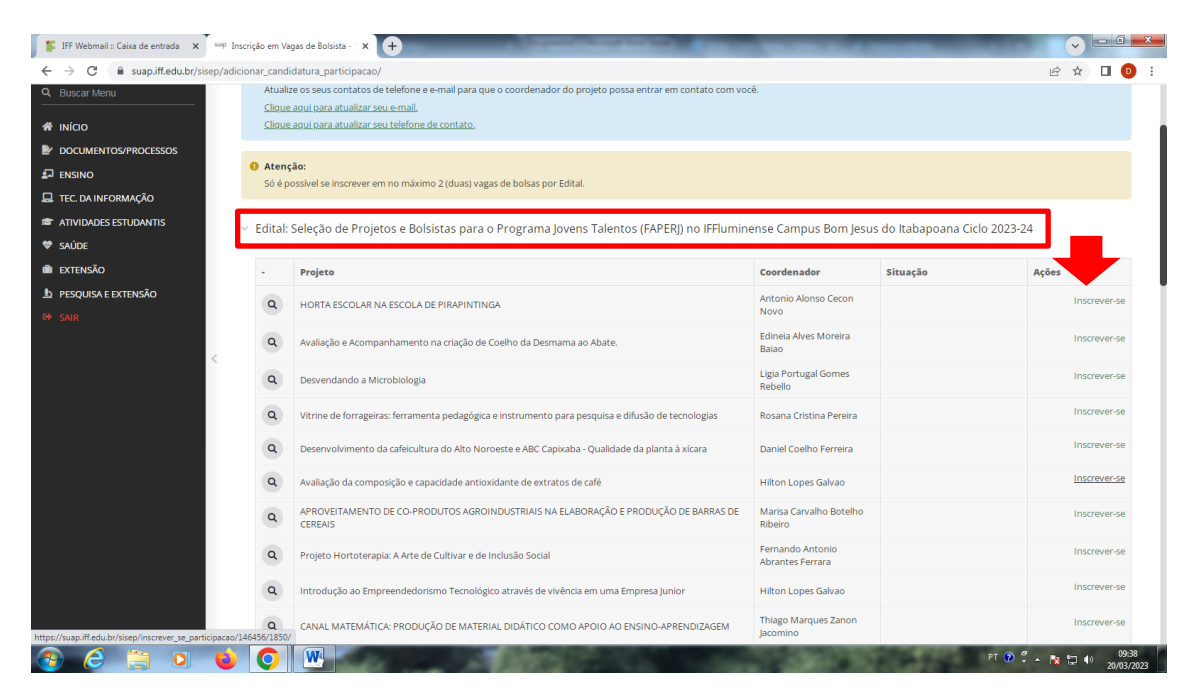

Confirme sua inscrição no botão SALVAR.

| 🎉 IFF Webmail :: Caixa de entrada 🛛 🗙                      | 🚧 Inscrição em Vagas de Bolsista - 🗴 🕇                                                                                                    | - 0 - ×      |
|------------------------------------------------------------|----------------------------------------------------------------------------------------------------|--------------|
| $\leftrightarrow$ $\rightarrow$ C $($ suap.iff.edu.br/sise | y/adicionar_candidatura_participacao/                                                                                                    | 🖻 🖈 🔲 📵 🗄    |
| 9. Buscar Menu<br>                                         | Atualze os seus constatos de telefone e e mail para que o coordenador do prijeto possa entrar en contato com vocă.<br>Clova aqui para atual as sou e muil.<br>Clova aqui para atualiza sou telefone de contato. | ×            |
|                                                            |                                                                                                    |              |
|                                                            |                                                                                                    |              |
| b proof<br>Inscrever-se                                    | e em uma Vaga de Bolsista                                                                                                    | 50           |
| * Tipo de Bo                                               | 583 JT-FAPERJ                                                                                                    | ► r-se       |
| Salvar                                                     |                                                                                                    | r-se<br>r-se |
|                                                            | Avalação da composição e capacitade antioxidante de extratos de café     Hitton Lopes Galvaio                                                                                                    | Inscrever-se |
|                                                            |                                                                                                    |              |
|                                                            |                                                                                                    |              |
|                                                            |                                                                                                    |              |
|                                                            |                                                                                                    |              |
| 🚯 🢪 📋 🔍                                                    | 🧿 💽 🔣 PT 🛛 🗘 .                                                                                                    | 09:38        |

Pronto Você já está inscrito!

| 🕻 IFF Webmail :: Caixa de entrada 🗙 🕺 🕬 Inscrição                 | io em Vaj | gas de Bolsista - : × +                                                                                    |                                      | _                               | v                             | - 0              |
|-------------------------------------------------------------------|-----------|----------------------------------------------------------------------------------------------------|--------------------------------------|---------------------------------|-------------------------------|------------------|
| ← → C 🔒 suap.iff.edu.br/sisep/adicionar_candidatura_participacao/ |           |                                                                                                    |                                      |                                 | ₫ \$                          | 🛛 📵              |
| Q. Buscar Menu                                                    | Atualiz   | te os seus contatos de telefone e e-mail para que o coordenador do projeto possa entrar em contato com voc | ê.                                   |                                 |                               |                  |
|                                                                   | Clique    | <u>agui para atualizar seu e-mail.</u>                                                                     |                                      |                                 |                               |                  |
|                                                                   | Clique    | <u>aqui para atuaizar seu telefone de contato.</u>                                                         |                                      |                                 |                               |                  |
| DOCUMENTOS/PROCESSOS                                              |           |                                                                                                    |                                      |                                 |                               |                  |
|                                                                   | Atenç     | ão:<br>accival co las creavas em no máximo 7 (dupe) upara do bolcar por Edital                             |                                      |                                 |                               |                  |
| 🖵 TEC. DA INFORMAÇÃO                                              | soep      | ossivel se inscrever en no maximo z (uuas) vagas de boisas por Eurrai.                                     |                                      |                                 |                               |                  |
| atividades esti idantis                                           |           |                                                                                                    |                                      |                                 |                               |                  |
| ♥ SAÚDE                                                           | dital:    | Seleção de Projetos e Bolsistas para o Programa Jovens Talentos (FAPERJ) no IFFlumine                      | ense Campus Bom Jesus                | do Itabapoana Ciclo 2023-2      | 4                             |                  |
| ili extensão                                                      |           | Projeto                                                                                                    | Coordenador                          | Situação                        | Ações                         |                  |
| <ul> <li>PESQUISA E EXTENSÃO</li> <li>SAIR</li> </ul>             | ٩         | HORTA ESCOLAR NA ESCOLA DE PIRAPINTINGA                                                                    | Antonio Alonso Cecon<br>Novo         |                                 |                               |                  |
| 4                                                                 | ٩         | Avaliação e Acompanhamento na criação de Coelho da Desmama ao Abate.                                       | Edineia Alves Moreira<br>Baiao       |                                 |                               |                  |
|                                                                   | ٩         | Desvendando a Microbiologia                                                                                | Ligia Portugal Gomes<br>Rebello      |                                 |                               |                  |
|                                                                   | ٩         | Vitrine de forrageiras: ferramenta pedagógica e instrumento para pesquisa e difusão de tecnologias         | Rosana Cristina Pereira              |                                 |                               |                  |
|                                                                   | ۹         | Desenvolvimento da cafeicultura do Alto Noroeste e ABC Capixaba - Qualidade da planta à xicara             | Daniel Coelho Ferreira               |                                 |                               |                  |
|                                                                   | Q         | Avaliação da composição e capacidade antioxidante de extratos de café                                      | Hilton Lopes Galvao                  | Inscrição: JT-FAPERJ (Inscrito) | Cancelar Inscri<br>em Projeto | ção              |
|                                                                   | ٩         | APROVEITAMENTO DE CO-PRODUTOS AGROINDUSTRIAIS NA ELABORAÇÃO E PRODUÇÃO DE BARRAS DE<br>CEREAIS             | Marisa Carvalho Botelho<br>Ribeiro   |                                 |                               |                  |
|                                                                   | ٩         | Projeto Hortoterapia: A Arte de Cultivar e de Inclusão Social                                              | Fernando Antonio<br>Abrantes Ferrara |                                 |                               |                  |
|                                                                   | ٩         | Introdução ao Empreendedorismo Tecnológico através de vivência em uma Empresa Junior                       | Hilton Lopes Galvao                  |                                 |                               |                  |
|                                                                   | ٩         | CANAL MATEMÁTICA: PRODUÇÃO DE MATERIAL DIDÁTICO COMO APOIO AO ENSINO-APRENDIZAGEM                          | Thiago Marques Zanon<br>Jacomino     |                                 |                               |                  |
| 📀 🥝 🚞 🍳 🌒                                                         | Õ         |                                                                                                    | Jacomino                             | PT 😧 🗧                          | · Na 🔁 🕪                      | 09:39<br>20/03/2 |

É permitida a inscrição em 2 projetos nesse edital, no caso de ser selecionado nos 2, será preciso optar por 1.